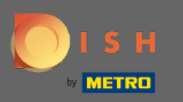

Ви можете отримати доступ до DISH Reservation за цією URL-адресою: https://reservation.dish.co/

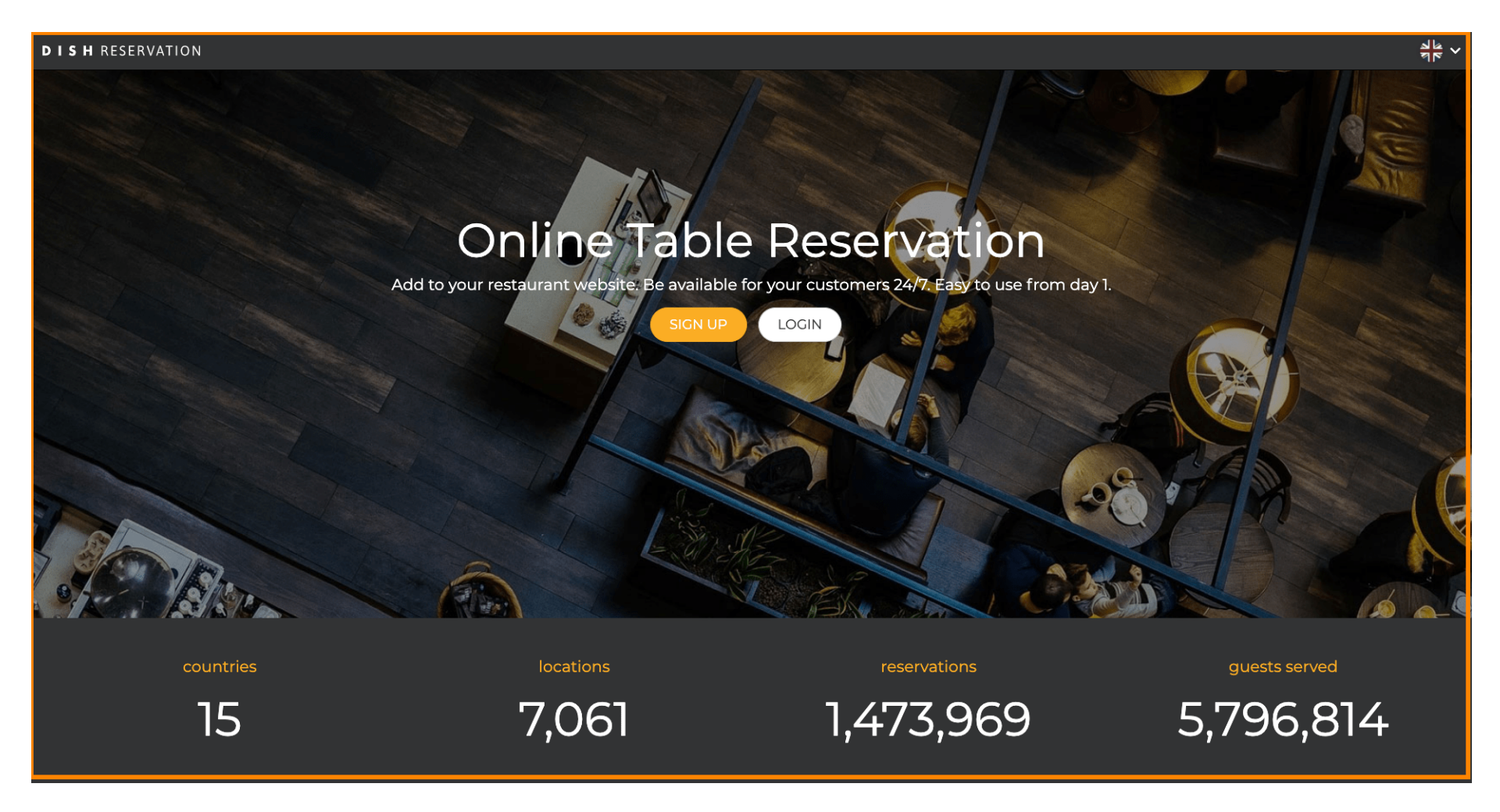

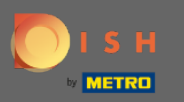

## Перейдіть, натиснувши увійти.

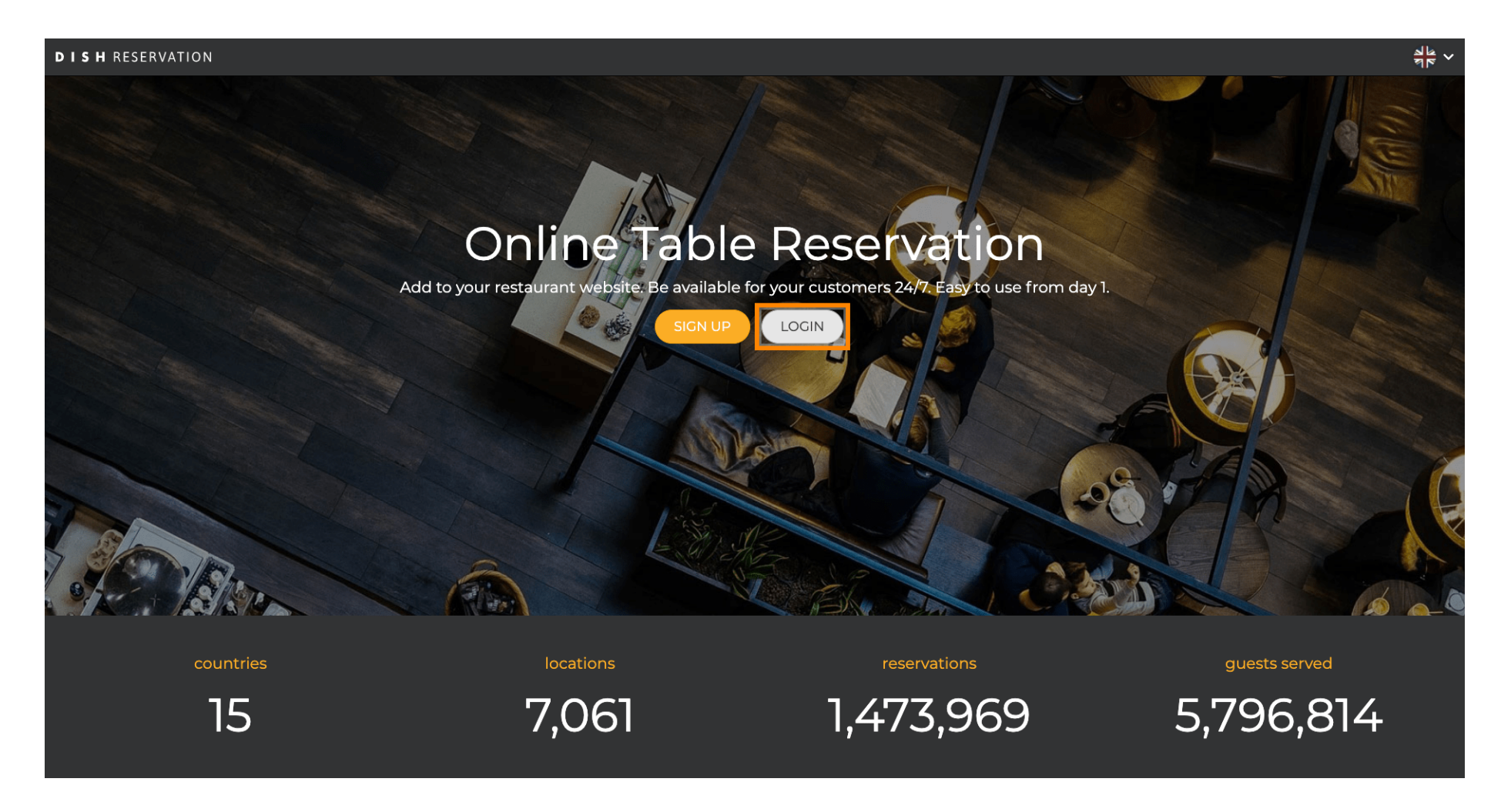

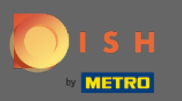

Зараз ви перебуваєте в зоні загального входу. Тут ви вводите свої дані для входу та натискаєте на вхід, щоб увійти в резервування DISH.

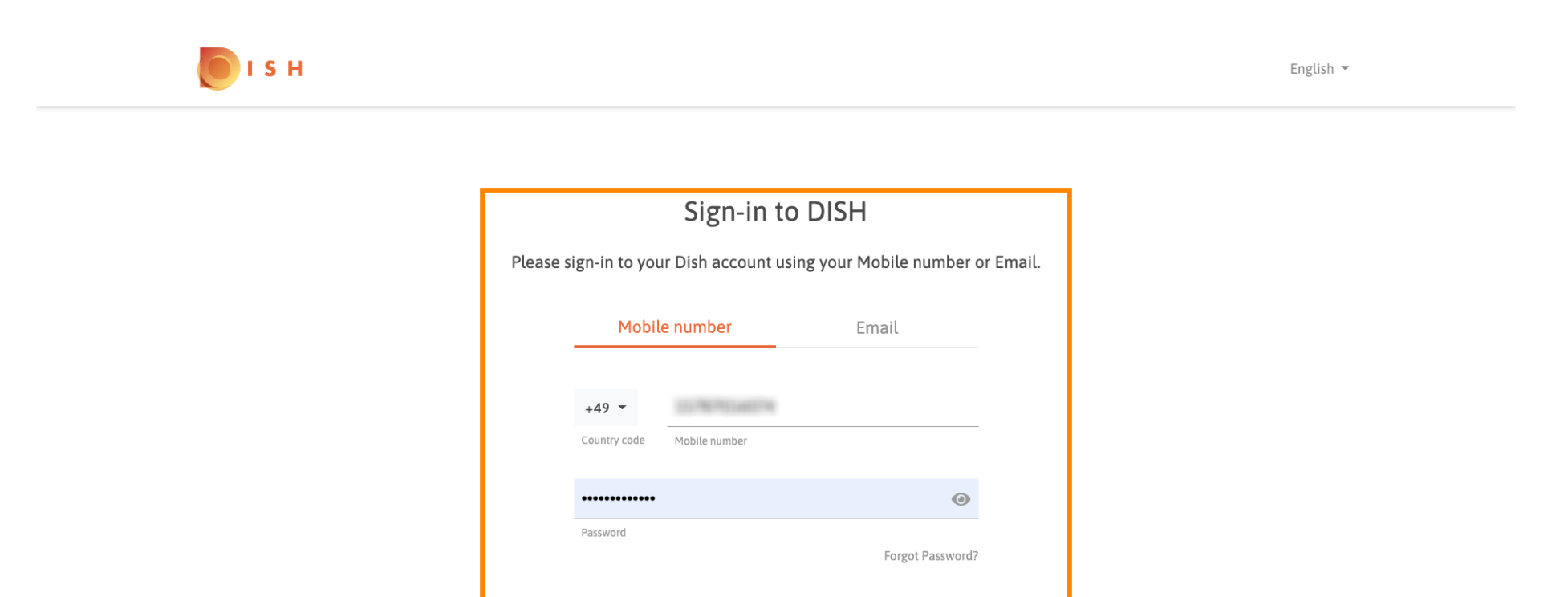

No Account yet? Sign up

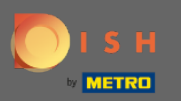

## () Це воно. Ви закінчили. Ви успішно ввійшли у свій обліковий запис DISH Reservation.

| <b>DISH</b> RESERVATION                                |                                                                                                    |             |     |                |       | Test Bistro Training     | শুদ্ ~      | •       |
|--------------------------------------------------------|----------------------------------------------------------------------------------------------------|-------------|-----|----------------|-------|--------------------------|-------------|---------|
| Reservations                                           | Have a walk-in customer? Received a reservation request over phone / email? Don't forget to add it to your reservation book! |             |     |                |       |                          |             |         |
| 🎢 Menu                                                 | Mon, 20/07/2020 - Mon, 20/07/2020                                                                                            |             | Ū 0 | <b>&amp;</b> 0 | Print |                          |             |         |
| 🐣 Guests                                               |                                                                                                    |             |     |                |       |                          |             |         |
| Seedback                                               | (e) All                                                                                                    | ○ Completed | ⊖Up | coming         |       |                          |             |         |
| 🗠 Reports                                              |                                                                                                    |             |     |                |       |                          |             |         |
| 🌣 Settings 👻                                           |                                                                                                    |             |     |                |       |                          |             |         |
| (у нер                                                 | No reservations available                                                                                                    |             |     |                |       |                          |             |         |
|                                                        |                                                                                                    |             |     |                |       |                          |             |         |
| Too many guests in house?<br>Pause online reservations | Designed by Hospitality Digital GmbH. All rights reserved.                                                                   |             |     |                |       | FAQ   Terms of use   Imp | rint   Data | Privacy |